## ขั้นตอนการเข้าไป Download Statement

1. Log in เข้าสู่ระบบทะเบียน สำหรับสมาชิกกองทุน

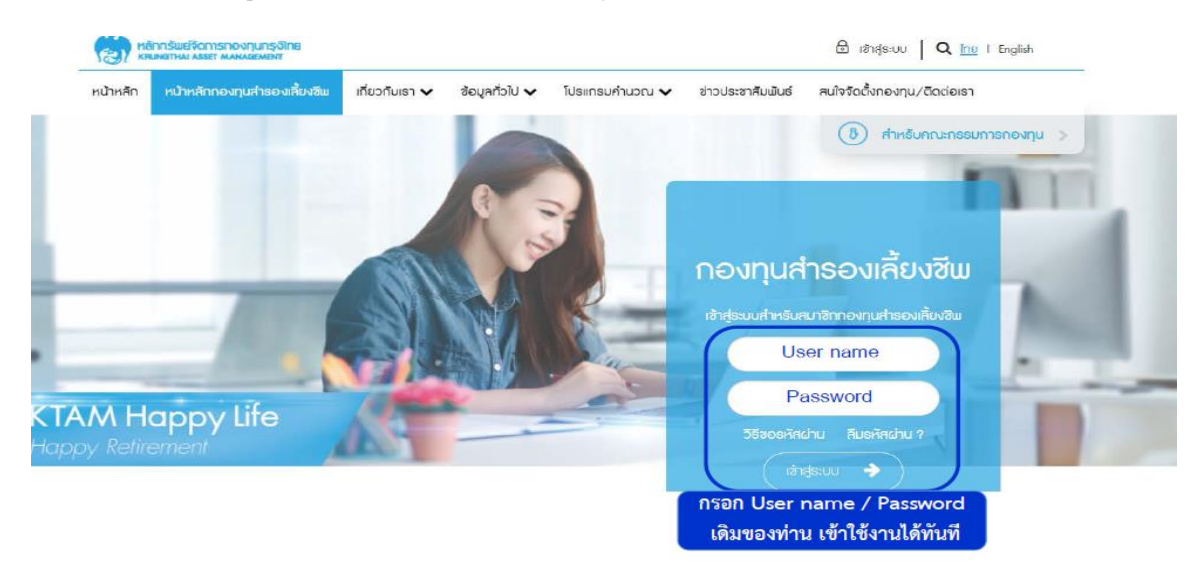

2. เข้าที่เมนู ระบบข้อมูลสำหรับสมาชิกกองทุน และคลิกที่หัวข้อ " รายงานกองทุนสำรองเลี้ยงชีพ"

| หน้าหลัก                                                                    | หน้าหลักกองทุนสำธองเลี้ยงชีพ | เกี่ยวกับเธา 🗸 | ข้อมูลทั่วไป 🗸                                                                                       | ระบบข้อมูลสำหรับสมาชิกกองทุน 🗸 | โปรแกรมคำนวณ 🗸 |  |
|-----------------------------------------------------------------------------|------------------------------|----------------|----------------------------------------------------------------------------------------------------|--------------------------------|----------------|--|
| 📧 ข้อมูลสมาชิก                                                              |                              |                | 🕲 รายง                                                                                               | 🕲 รายงานนำส่งรายเดือน          |                |  |
| รายงานรายตัวสรุปยอดเงินกองทุนสำรองเลี้ยงชีพตาม<br>นโยบายการลงทุน(Statement) |                              |                | รายงานรายตัวสรุปยอดเงินกองทุนสำรองเลี้ยงชีพตาม<br>นโยบายการลงทุน(Statement) หลังจัดสรร และสับเปลี่ยน |                                |                |  |
| 🔀 รายง                                                                      | านกองทุนสำรองเลี้ยงชีพ       | 1              |                                                                                                    |                                |                |  |

3. เลือกวันที่ที่ต้องการ และทำการคลิก "ดาวน์โหลด" ระบบจะออกรายงานในรูปแบบ .pdf file มาให้ท่าน

## รายงานกองทุนสำธองเลี้ยงชีพ

| ตาวน์โทคด                 | ซื่อรายงาน                          |
|---------------------------|-------------------------------------|
| ໄປພບ                      | loun                                |
|                           | ดาวน์โหลดรายงาน ณ วันที่ 31/12/2565 |
| รายงานกองทุนสำรองเสียงชัฒ |                                     |